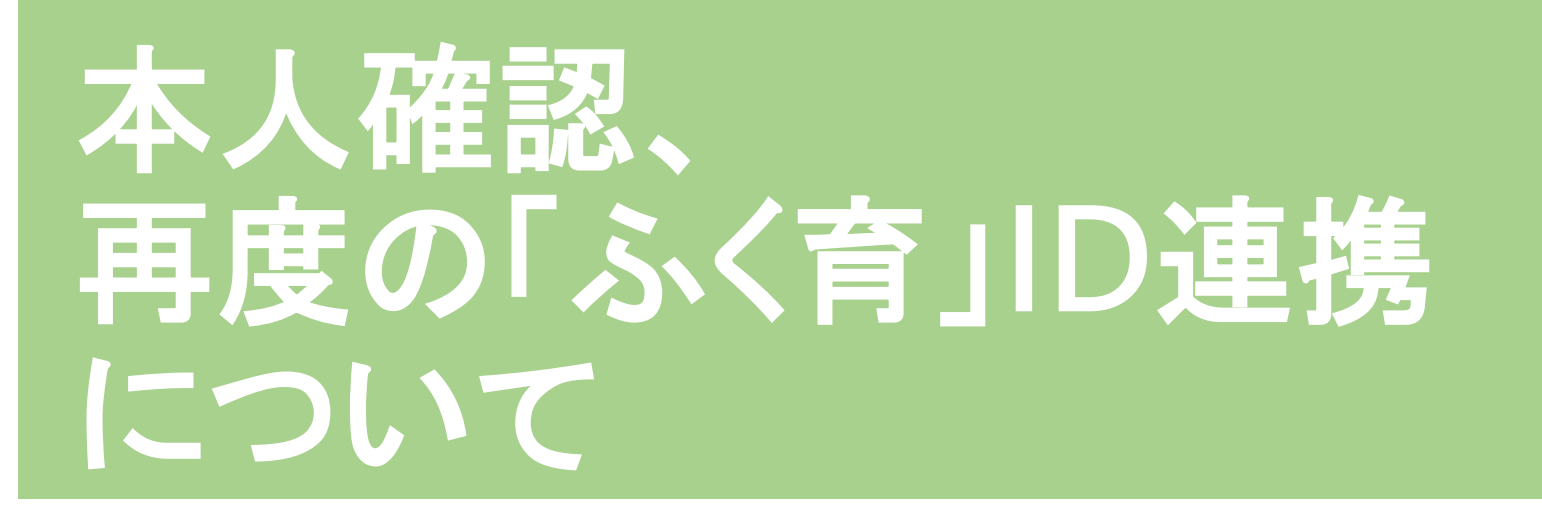

「ふくいコンシェルジュ」サポートセンターから、 「ふく育割発行手続きについて」のメールが届いた方は、 このマニュアルを参照し、 本人確認、再度の「ふく育サイト」でのID連携を行ってください。

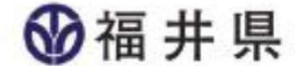

#### 「MyDID」の起動

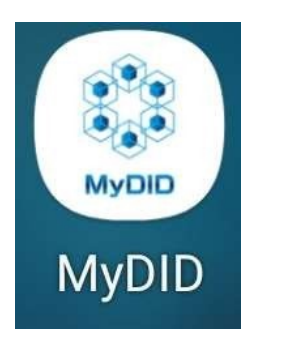

お使いのスマートフォンの生体認証、 あるいは、「MyDID」アプリにて登録したPINコード入力により、 「MyDID」が起動します。

 スマホの アプリー覧から 「MyDID」を 起動します。

#### マインナンバーカードの読み取り

マイナンバーカードをご準備ください。

スマートフォンでマイナンバーカードを読み取る方法は、 【ワ方式】と【ホ方式】の2通りあります。

マイナンバーカードに対応したNFCスマートフォンの場合、 【ワ方式】で読み取れます。

【ワ方式】で読み取れない場合(NFC対応機種ではない場合)、 【ホ方式】でお試しください。

#### 「MyDID」の登録(本人確認 ワ方式①)

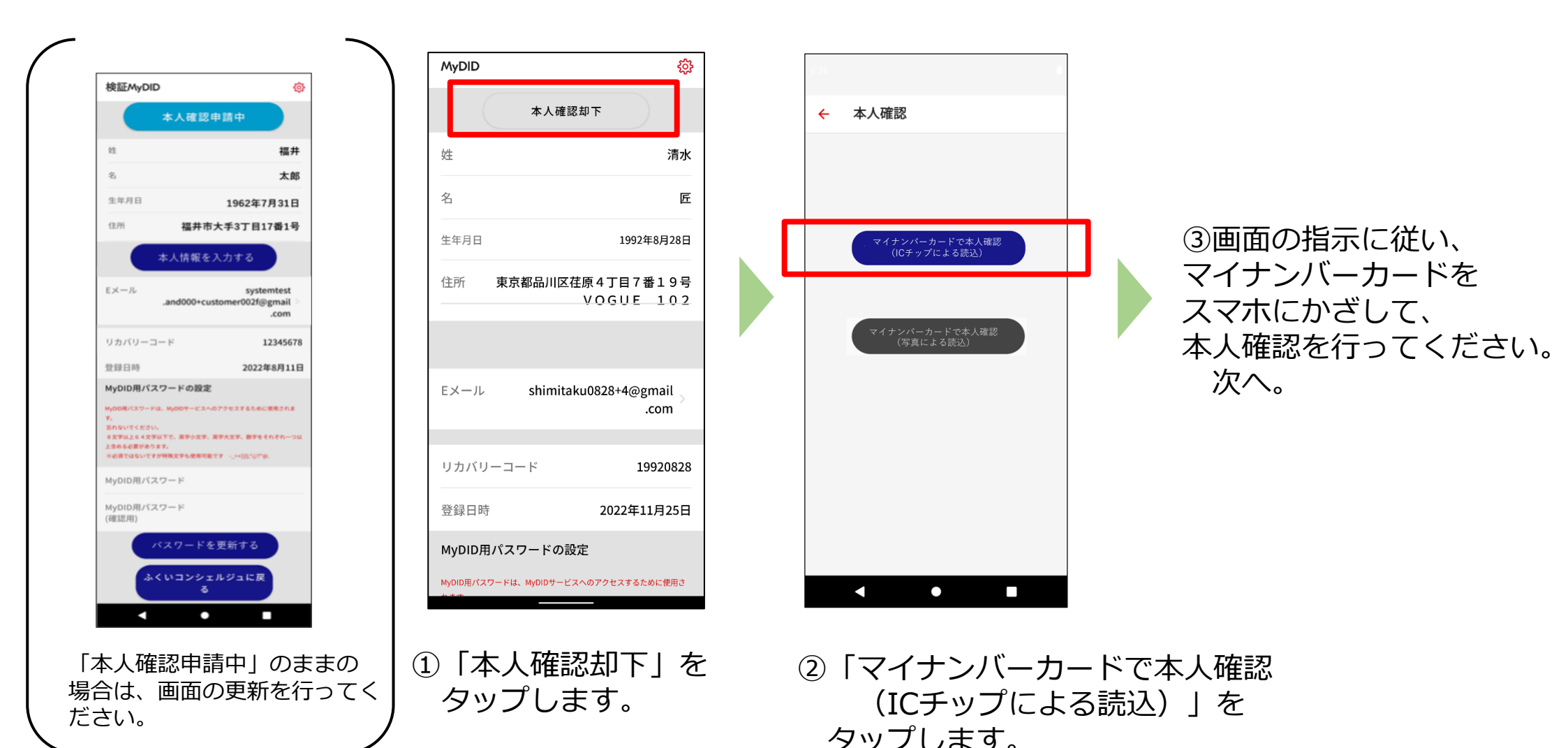

## (ワ方式 読み取り方法 詳細①)

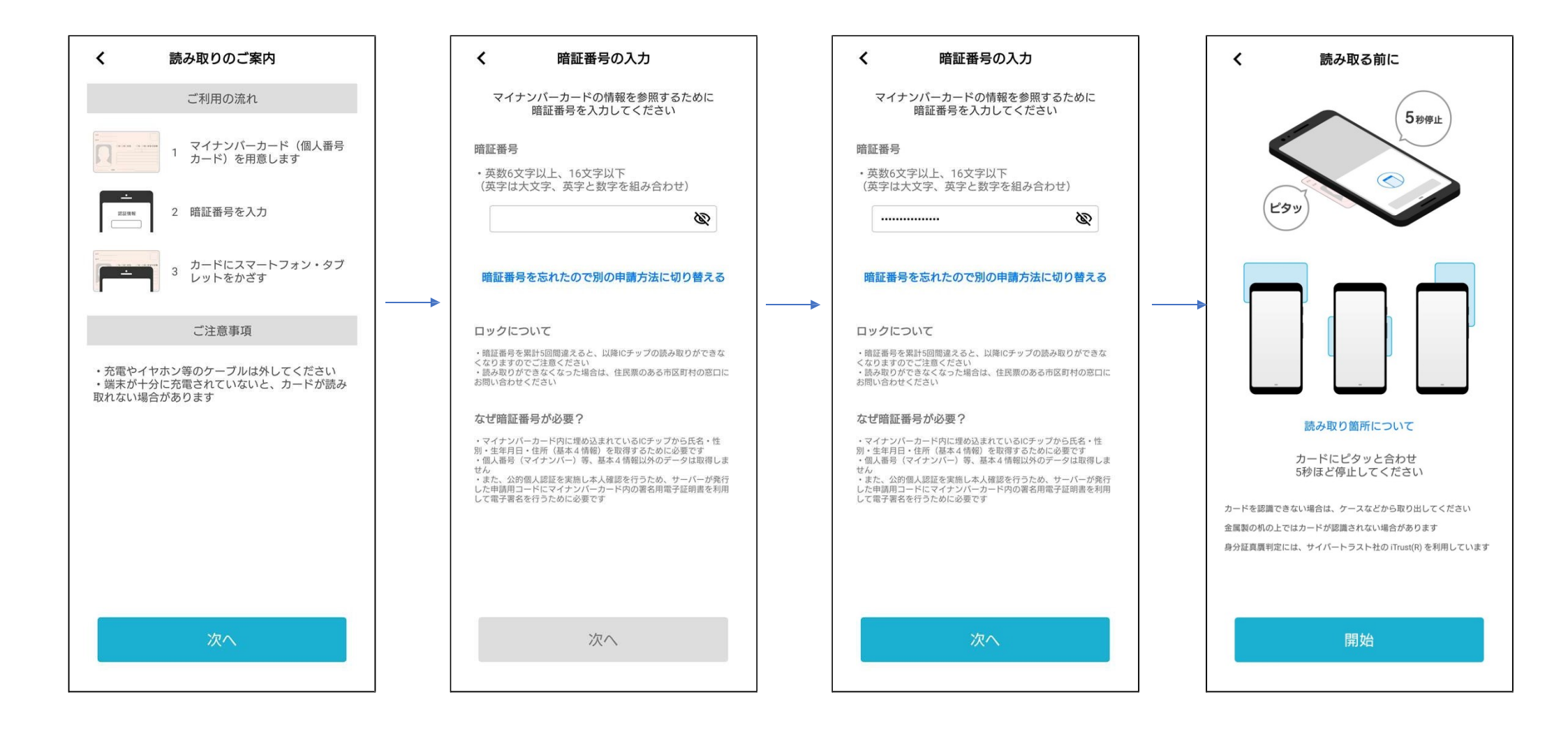

## (ワ方式 読み取り方法 詳細②)

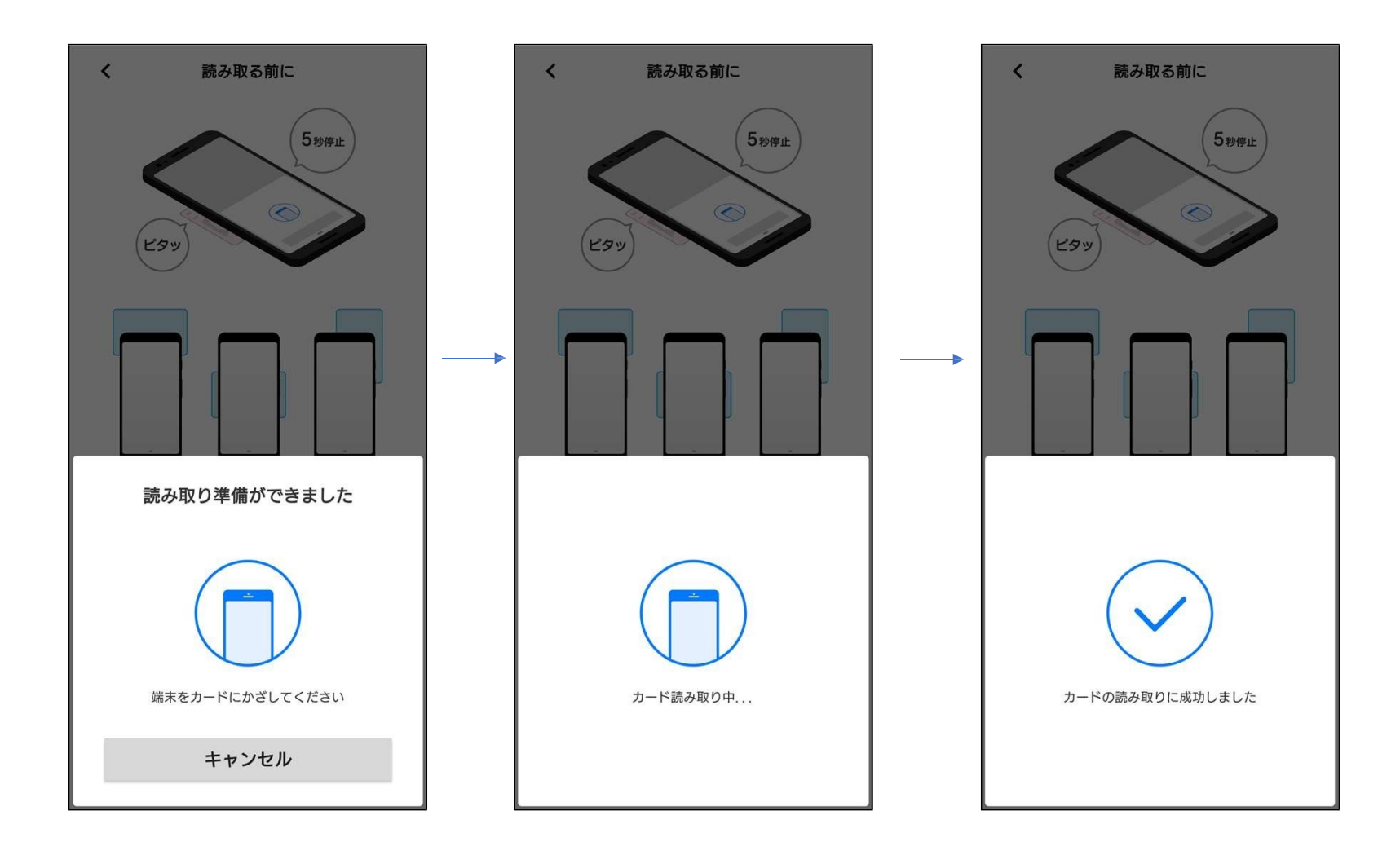

## 「MyDID」の登録(本人確認 ワ方式②)

| 埝际MyDID                                                                                                    | ťô                                           |
|----------------------------------------------------------------------------------------------------|----------------------------------------------|
| 本人確認完了                                                                                                    |                                              |
| 82                                                                                                    | 福井                                           |
| 名                                                                                                    | 太郎                                           |
| 生年月日 1                                                                                                    | 962年7月31日                                    |
| 住所 <b>福井市大</b> 手                                                                                                    | 3丁目17番1号                                     |
| Eメール<br>.and000+custom                                                                                                    | systemtest<br>er002f@gmail<br>.com           |
| リカバリーコード                                                                                                    | 12345678                                     |
| 登録日時                                                                                                    | 2022年8月11日                                   |
| MyDID用パスワードの設定<br>MyDOBボスワードは、MyDOP・ビスへのアクT<br>す。<br>をれないでください。<br>もまなはとらくますに下で、美学小文字、美学大<br>上的もも書があります。<br>そのまではないですが特殊文字も使用可能です。 | 1276ために登用されま<br>文字、数字をそれぞれ一つ以<br>_==00/1/706 |
| MyDID用パスワード<br>MyDID用パスワード<br>(確認用)                                                                                                |                                              |
| パスワードを更新<br>ふくいコンシェルシ<br>る                                                                                                    | 新する<br>ジュに戻                                  |

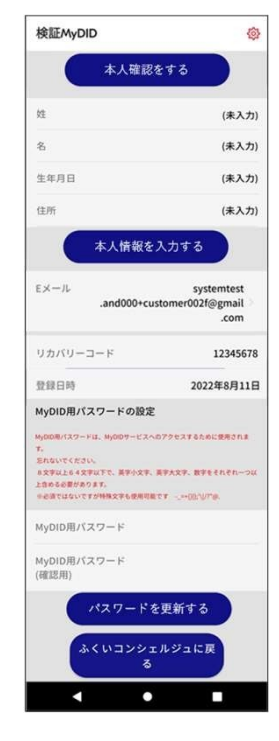

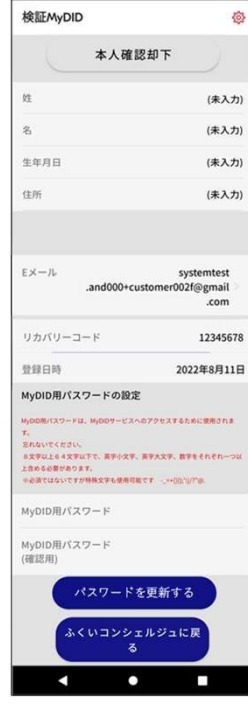

 「本人確認完了」(緑のボタン)が表示されたら 終了です。(7分程度かかります。)
※MyDIDの登録、本人確認が終了しました。
次に、「ふく育」サイトにて、再度、ID連携を 行います。
「ふく育サイトでの作業」参照

ICチップの読取が出来なかった ため、写真撮影による本人確認 を行います。 次へ。 ご利用のマイナンバーカードは 既に登録されています。 ご不明な場合は、コールセンター まで、お問い合わせください。

#### 「MyDID」の登録(本人確認 ホ方式)

#### 【ワ方式】で読み取れない場合(NFC対応機種ではない場合)、 【ホ方式】でお試しください。

## 「MyDID」の登録(本人確認 ホ方式①)

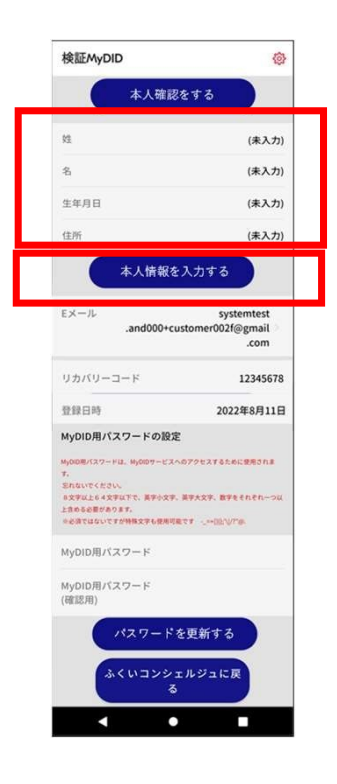

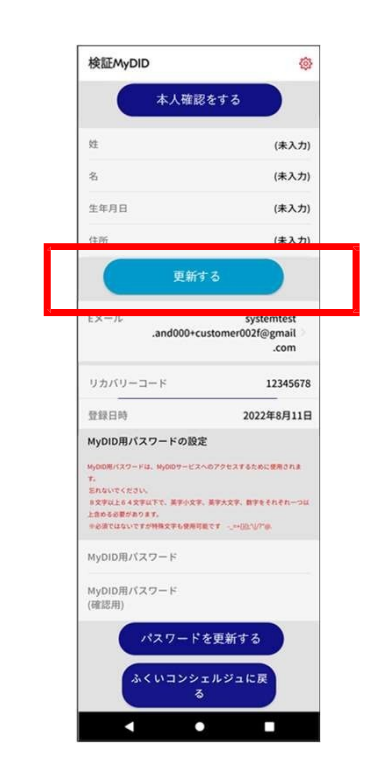

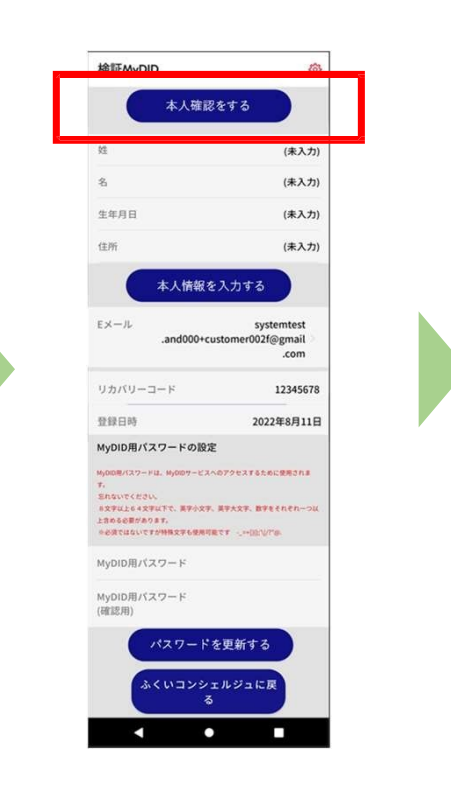

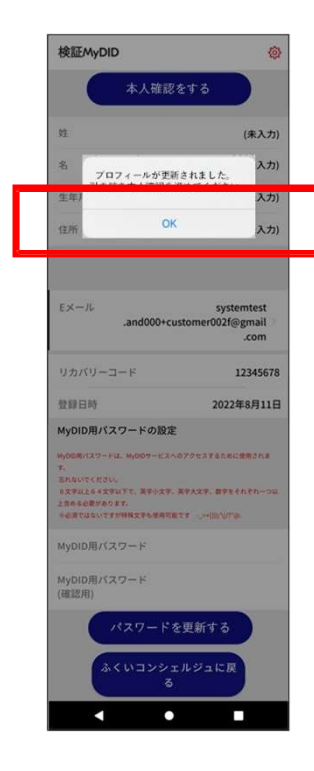

 「本人情報を入力する」を タップし、 姓・名・生年月日・住所を 入力します。 ②「更新する」を タップします。  ③「本人更新する」を タップします。 ④メッセージが表示されたら 「OK」をタップします。 次へ。

#### 「MyDID」の登録(本人確認 ホ方式②)

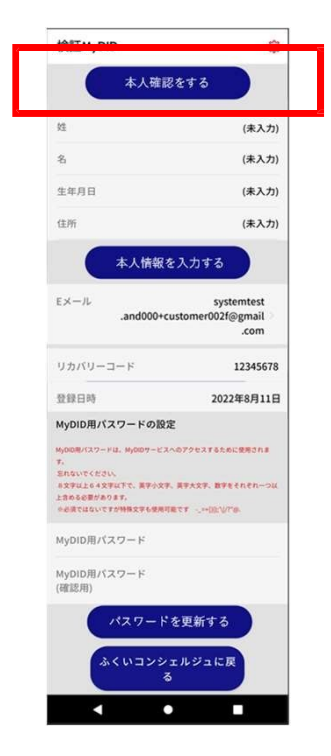

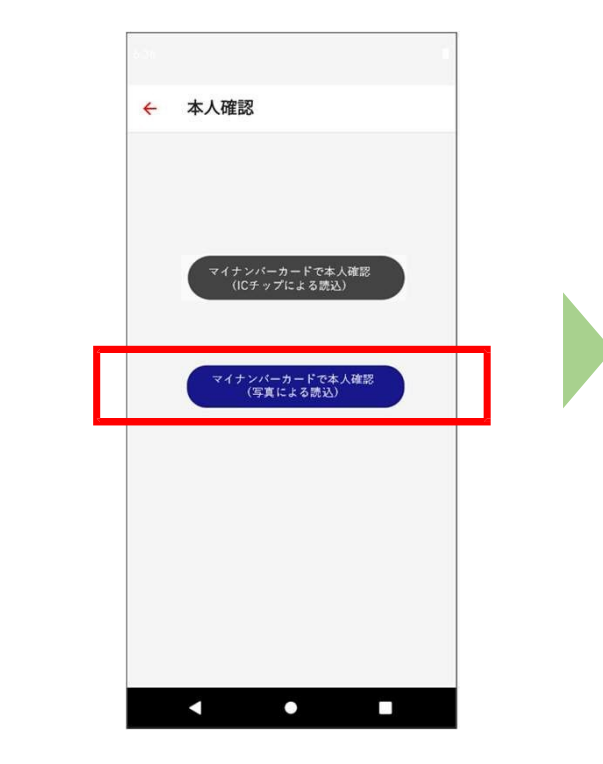

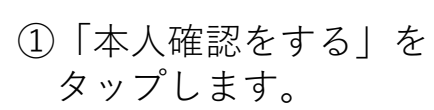

 マイナンバーカードで本人確認 (写真による読込)」を タップします。

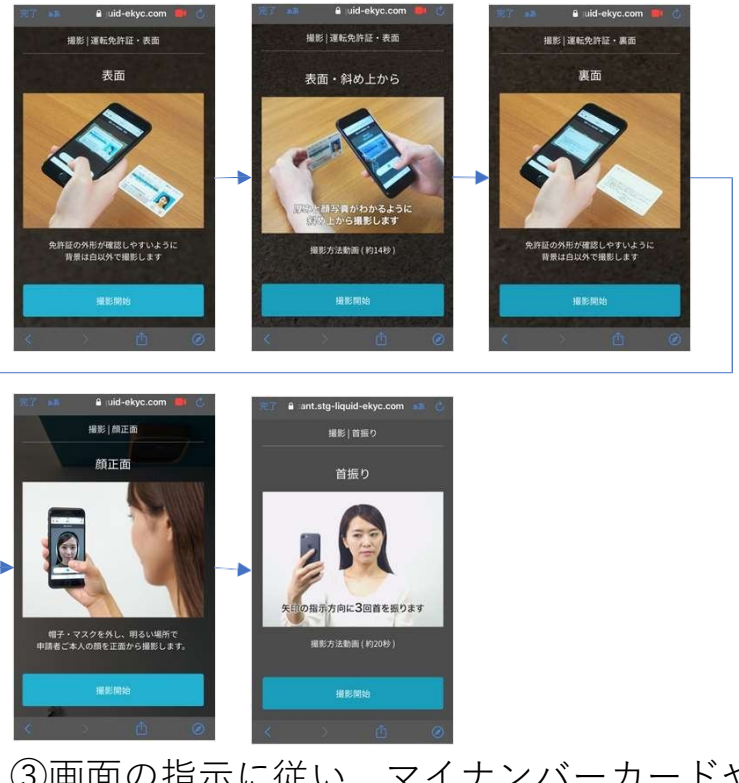

③画面の指示に従い、マイナンバーカードや 顔の写真を撮影し、本人確認を行ってください。 次へ。

## (ホ方式 読み取り方法 詳細)

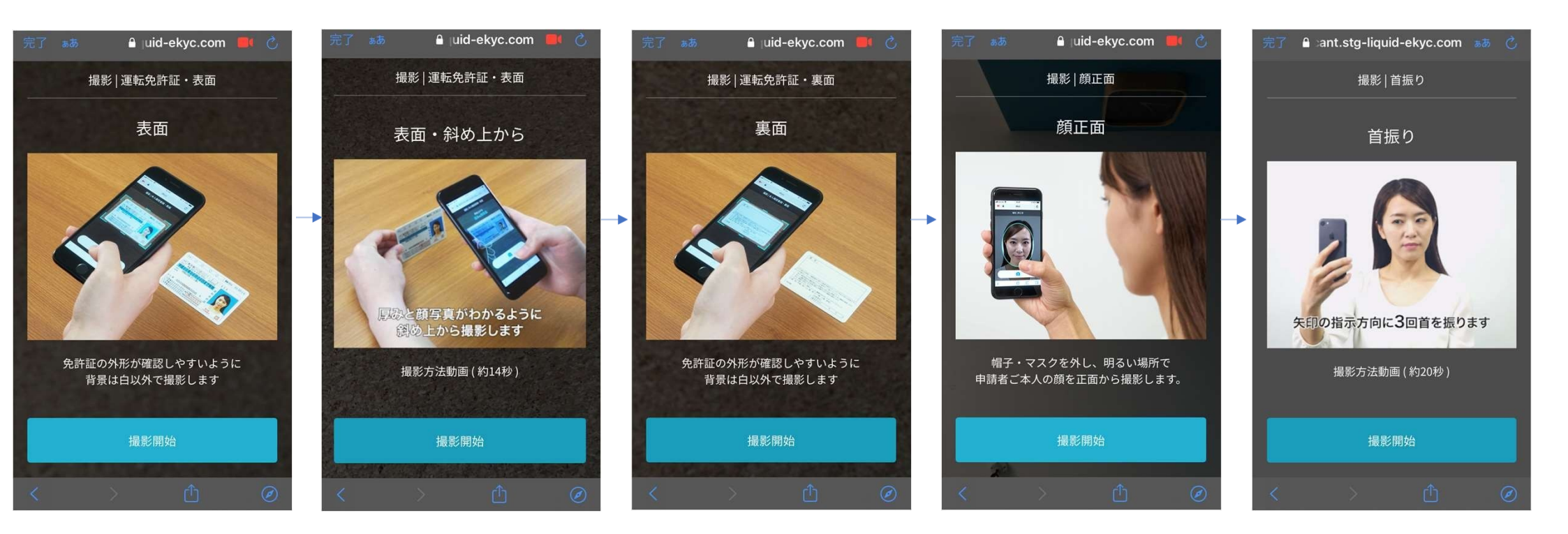

## 「MyDID」の登録(本人確認 ホ方式③)

| 本人確                                                                                                    | 認完了                                                       |
|----------------------------------------------------------------------------------------------------|-----------------------------------------------------------|
| 维                                                                                                    | 福井                                                        |
| 8                                                                                                    | 太郎                                                        |
| 生年月日                                                                                                    | 1962年7月31日                                                |
| 住所 福井                                                                                                    | 市大手3丁目17番1号                                               |
| Eメール<br>.and000+0                                                                                                    | systemtest<br>customer002f@gmail<br>.com<br>1234567;      |
| 登録日時                                                                                                    | 2022年8月11日                                                |
| MyDID用パスワードの設                                                                                                    | 定                                                         |
| My00世パスワードは、My00サービ<br>す。<br>Shavirくとさい、<br>ま文市ないだくとさい、<br>ま文市などをついて、美学小文<br>上的なら思想であります。<br>の名言なないですが粉えても思想<br>MyDID用パスワード | はへのアクセスするために使用すれま<br>9、男子大文字、数字をそれぞれ一つよ<br>可能です 、→+021VTの |
| MyDID用パスワード<br>(確認用)                                                                                                    |                                                           |
| パスワート                                                                                                    | を更新する<br>エルジュに戻                                           |

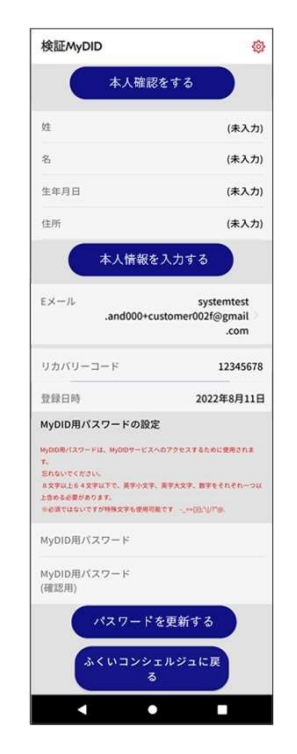

榆証MyDID 263 本人確認却下 (未入力) 12 (未入力) 牛年月日 (未入力) 住所 (未入力) EXール systemtes .and000+customer002f@gmail com リカバリーコード 12345678 **登録日時** 2022年8月11日 MyDID用パスワードの設定 -----CONTRACTOR AND ADADE MEASURE - そうないですが特殊文字も使用可能です -MyDID用パスワード MyDID用バスワード (確認用) パスワードを更新する 、くいコンシェルジュに戻 

「本人確認完了」(緑のボタン)が表示されたら 終了です。(**7分程度かかります**。) <u>※MyDIDの登録、本人確認が終了しました。</u> 次に、「ふく育」**サイトにて、再度**、 ID連携を 行います。 「ふく育サイトでの作業」参照

本人確認が失敗しました。 再度、やり直すか、 ご不明な場合は、コールセンター まで、お問い合わせください。

ご利用のマイナンバーカードは 既に登録されています。 ご不明な場合は、コールセンター まで、お問い合わせください。

20

# ふく育サイトでの作業

#### まずは、ふく育パスポートにログインください

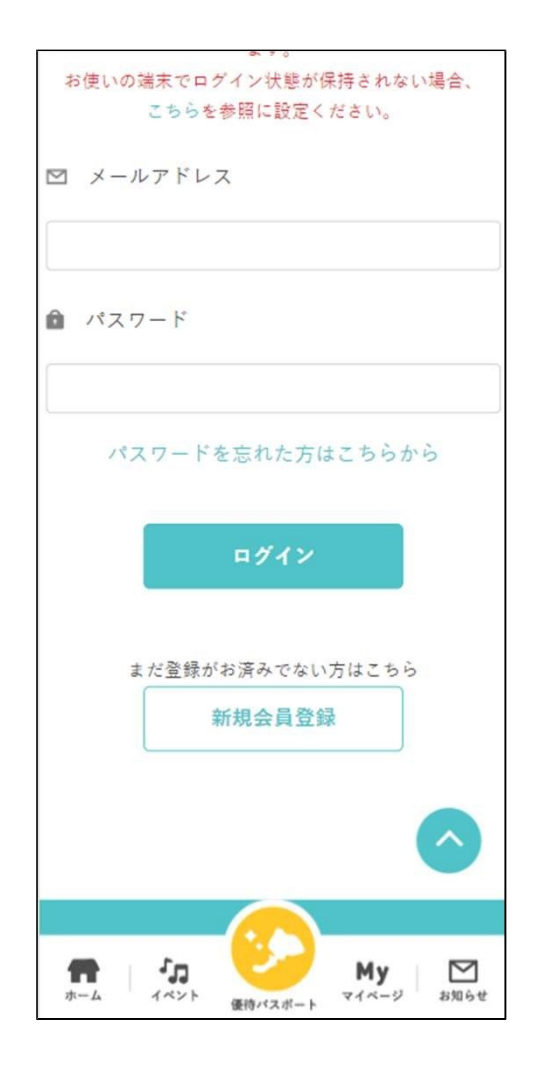

ふく育はアプリではありません。 「ふく育 ログイン」等で検索し、 マイページを開いてください。

※ふく育サイトで登録した メールアドレスとパスワードを 入力してください。

#### 「ふく育パスポート」の「マイページ」より、「ID連携」を実行ください

「ID連携」ボタンをクリックし、 Personal-Linkとの連携画面を 表示します。

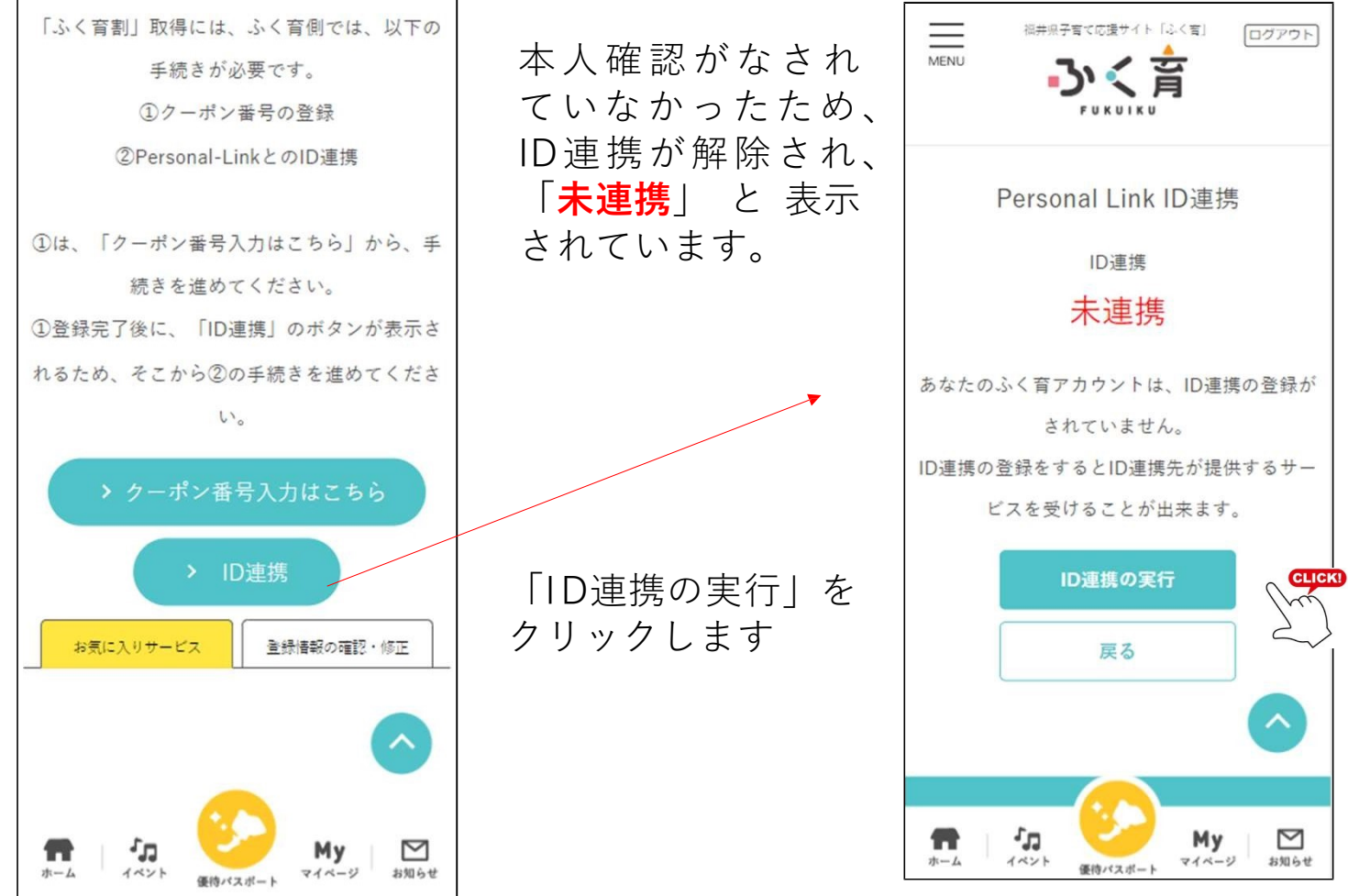

#### 「MyDID」の認証画面よりログインを

「ID連携の実行」をクリッ クし、「MyDID」の認証画 面を表示します。 「MyDID」のアカウント作 成時に登録したメールアド レス、パスワードを入力し、 「ログイン」をクリックし ます。

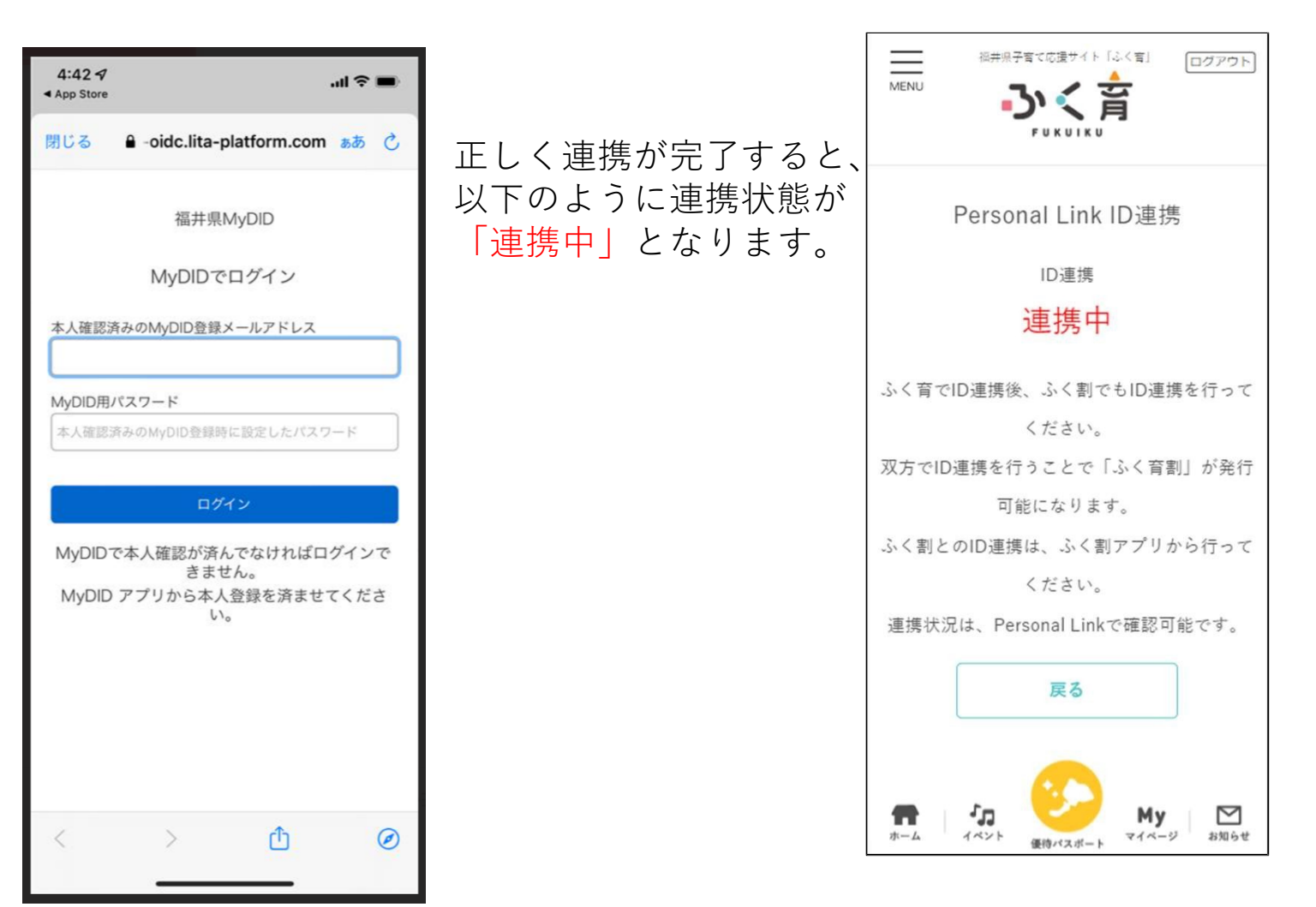

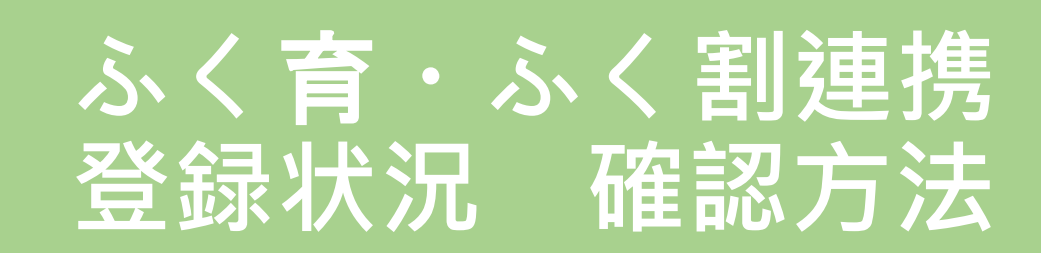

#### 「ふく育」サイトでの、再度のID連携を行ってから、 念のため、5分ほど待ってから確認を行ってください。

画面の画像は、実際とは違う場合があります。

#### Personal-LINKの起動①

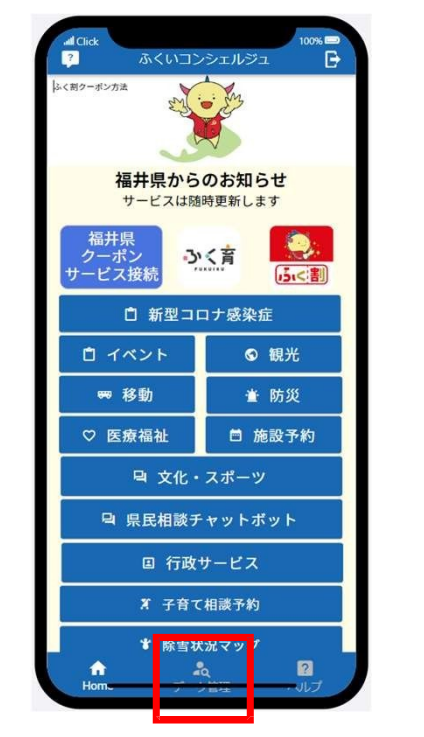

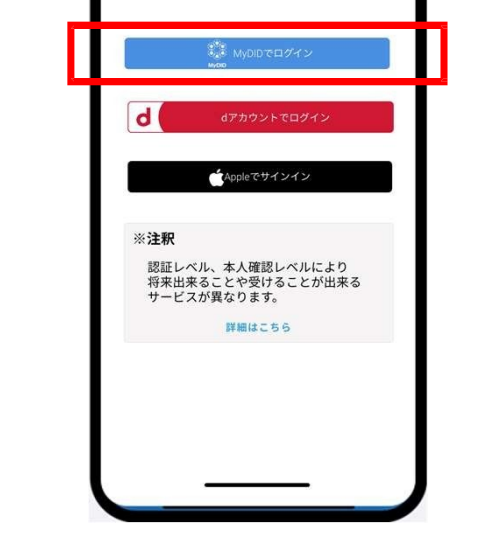

PERSONAL-LINK

①「ふくいコンシェルジュ」を ②「MyDIDでログイン」を 記動し、「データ管理」を タップします。

タップします。

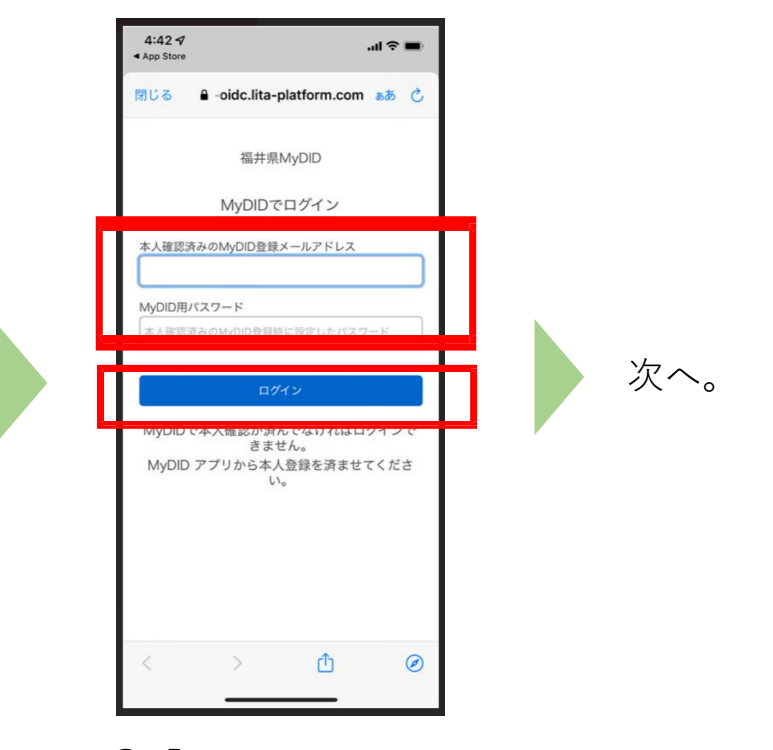

③「My DI D」登録時の メールアドレスと パスワードを入力し、 「Sign In」をタップします。

#### Personal-LINKの起動①

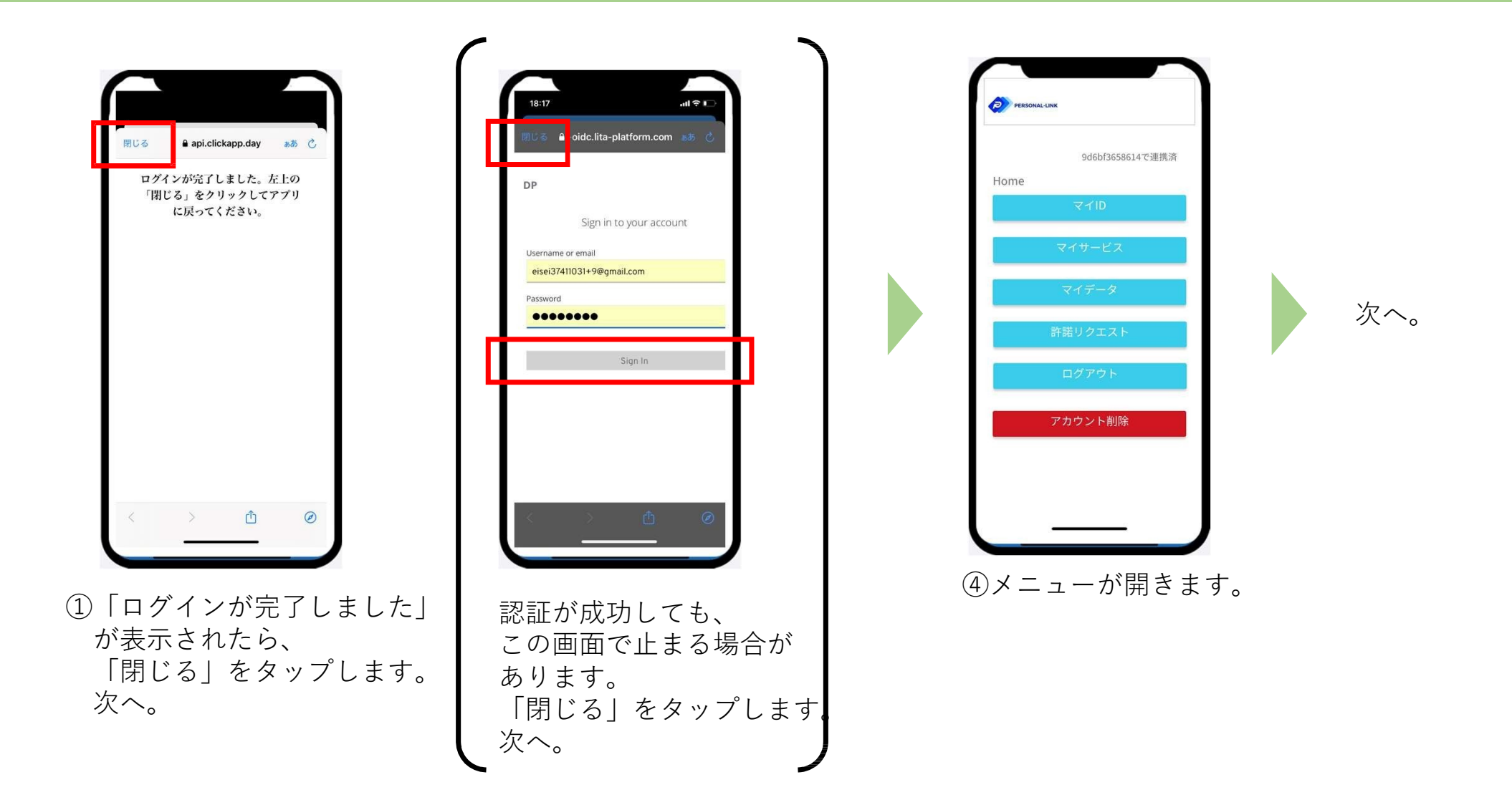

#### 「ふく育」「ふく割」ID連携状態の確認方法

「ふく育」「ふく割」のそれぞれで行ったID連携が正常に行えているか、の確認方法です。

情報が更新されない場合は、

「Personal-LINK」アプリを終了し、再起動を行ってください。

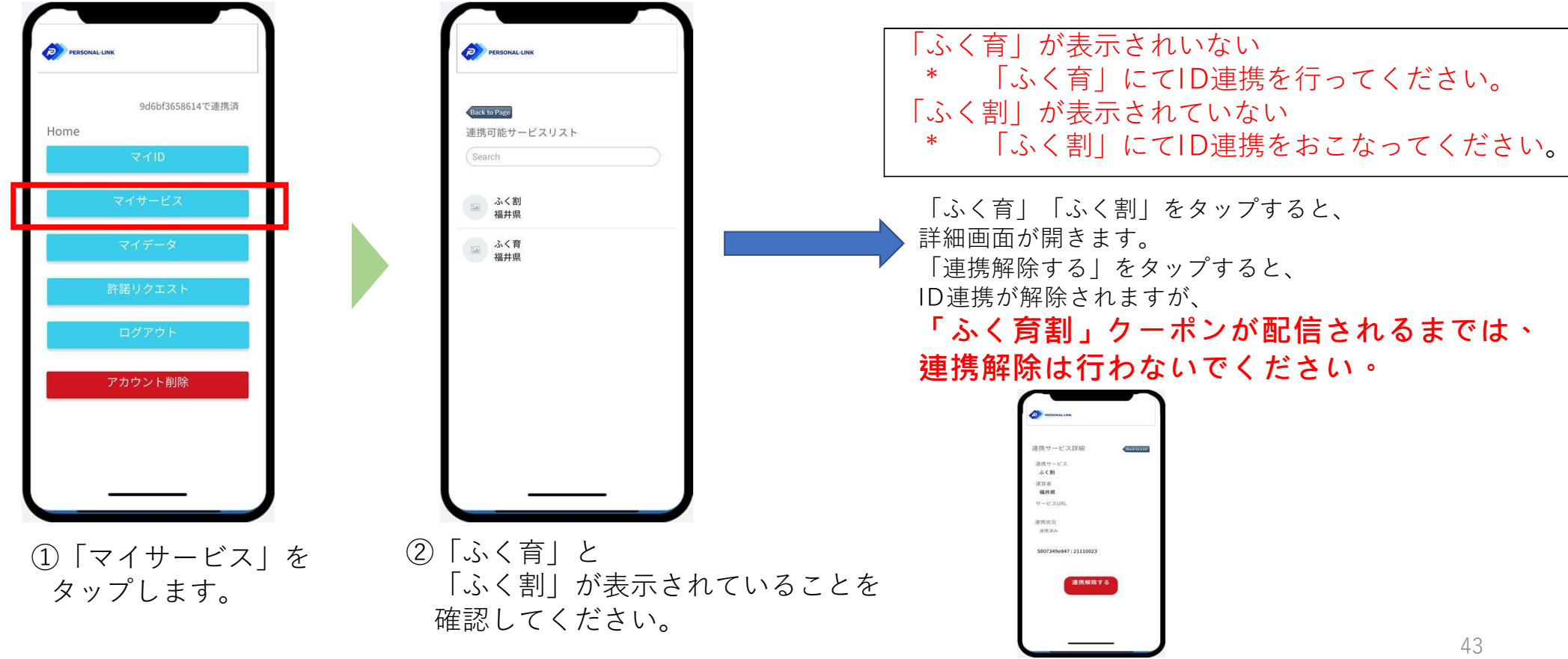

#### 以上で、本人確認および 再度の「ふく育」サイトでのID連携が完了しました。

最後まで、ありがとうございました。

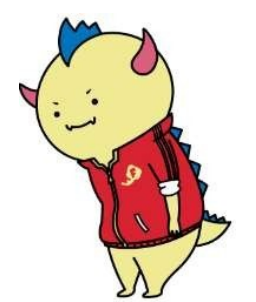